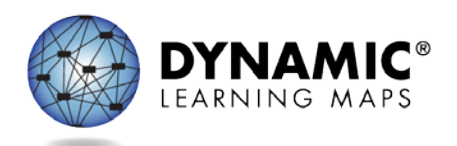

# SPECIAL CIRCUMSTANCE CODES FOR KANSAS DISTRICTS

This resource is available at <u>http://secure.dynamiclearningmaps.org/content/shared-resources</u>.

This resource includes procedures that apply to only Kansas.

- Special Circumstance Codes are specific to each window the fall and spring windows.
- Only the State Assessment Administrator (SAA), the District Test Coordinator, and the Building Test Coordinator roles have permission to enter Special Circumstances Codes.

### **Reasons for Not Testing English Language Arts and Mathematics**

Results for ELA and mathematics during the fall window are used in conjunction with results for those subjects from the spring window for federal and state accountability.

If a student cannot participate in a testlet that generates a performance level used for federal and state accountability, a special circumstance code can be entered in Educator Portal to provide the reason the student was not tested. The state education agency (SEA) selects a list of codes for Kansas to use. That list is included at the end of this document.

#### Entering Special Circumstances Codes for ELA and Mathematics in the Fall and Spring Window

- Special Circumstance Codes are specific to the testing window.
  - A code that is added for ELA or mathematics during the fall window for a student applies only to testing in the fall window. If a special circumstance code is needed for the same student in the spring window, it must be also added during the spring window.
- Special Circumstance Codes must be entered for each subject.
- The codes must be entered before the closing of each testing window.
- The codes for ELA and mathematics during both windows are assigned in the Instruction and Assessment Planner.
- Applying a Special Circumstance Code does not prohibit further testing.

**NOTE:** Testing science in the fall window is optional. Only results for science tested in the spring window are used for federal and state accountability. Directions for entering a Special Circumstance Code for science during the spring window are described later in this document.

Before an authorized user can add Special Circumstance Code to the Instruction and Assessment Planner, the student must be assigned a testlet in each subject to which they are rostered. The testlet must remain in the assigned status with the testlet **not yet administered**. After the testlet is assigned, follow these steps: 1. Go into Manage Tests.

|                                          | Lo                  | gged in as l              | Sign Out |
|------------------------------------------|---------------------|---------------------------|----------|
| K ito 🌽                                  | Role:               | District Test Coordinator | •        |
|                                          | Organization:       | District                  | •        |
|                                          | Assessment Program: | DLM                       | •        |
| SETTINGS - MANAGE TESTS - REPORTS - HELP |                     |                           |          |

2. Select the Instruction and Assessment Planner from the drop-down menu.

| Kit            | e                                                     |                               | Log<br>Role:<br>Organization:<br>Assessment Program: | ged in as Sign C<br>District Test Coordinator<br>District<br>DLM | Dut F |
|----------------|-------------------------------------------------------|-------------------------------|------------------------------------------------------|------------------------------------------------------------------|-------|
| SETTINGS -     | MANAGE TESTS -                                        | REPORTS - HELP                |                                                      |                                                                  |       |
| And the second | TEST MANAGEMEN<br>INSTRUCTION AND<br>PROJECTED TESTIN | T<br>ASSESSMENT PLANNER<br>NG |                                                      | MY PROFILE                                                       | _     |

3. In the **View/Create plans** line of the Student Activity Table, select the blue arrow under the subject.

| <u>Dukes, Lindon</u><br>State ID: 1776125       | First Contact         | PNP Profile           | Credentials              |
|-------------------------------------------------|-----------------------|-----------------------|--------------------------|
|                                                 | ELA                   | MATH                  | SCI                      |
| View/Create plans                               | $\overline{\bigcirc}$ | $\overline{\bigcirc}$ | $\overline{\rightarrow}$ |
| Blueprint requirements met                      | 0 of 4                | 0 of 4                | NA                       |
| Number of plans with instruction in<br>progress | 1                     | 0                     | 0                        |
| Testlets assigned and ready to test             | 1                     | 0                     | 0                        |
| Total number of testlets completed              | 1                     | 0                     | 0                        |

4. Find an Essential Element in the **Testlet Assigned** status. Select the kabob menu (3 vertical dots).

| Essential Element                                                                                 | l                | nitial Precurs         | or    |
|---------------------------------------------------------------------------------------------------|------------------|------------------------|-------|
| ELA.EE.RL.3.1<br>Answer who and what<br>questions to demonstrate<br>understanding of details in a | attend<br>charac | to object<br>teristics | :     |
| text.                                                                                             | <b>P</b> ≊       | Testlet<br>Assigned    | 09/17 |

5. Scroll to the Special Circumstance Codes option. A user who does not have the permission to apply a Special Circumstance Code will not see these options.

|                                                                               | ELA.EE.RL.3.1 ×                                                                                                    |
|-------------------------------------------------------------------------------|----------------------------------------------------------------------------------------------------|
| Including at least one F<br>an comprehend text in<br>Determine critical eleme | Initial Precursor: When provided with<br>language cues, the student can pay<br>attention to the entire object, a<br>characteristic of the object, or an action the<br>object can perform. |
| Initial Precursor                                                             | Mini-Map 📃 🧱                                                                                                    |
| Testlet 09/13 Assigned Initial Precursor                                      | Cancel Testlet                                                                                                    |
| seek absent objects                                                           | SPECIAL CIRCUMSTANCE                                                                                                    |
| Testlet 09/13<br>Assigned                                                     | Select  Save                                                                                                    |
| Initial Precursor                                                             |                                                                                                    |

6. Select the appropriate code for the student and select Save. Once a Special Circumstance Code is selected and saved, the feature is disabled for the user. A higher-level user or the Service Desk can delete or change the code if needed. Scroll down the window to see the other choices available.

|                                                                                                    |                                                                                         | ELA.EE.RI.7.5                                                                                                    | ×              |
|----------------------------------------------------------------------------------------------------|-----------------------------------------------------------------------------------------|----------------------------------------------------------------------------------------------------|----------------|
| <ul> <li>All students are assessed</li> <li>Claim: ELA.C1 Students</li> <li>Conceptual Area: ELA.C1</li> </ul>                                     | in this EE for C1.1.                                                                    | Initial Precursor: The student can<br>demonstrate understanding of an object<br>function through demonstration, pointing<br>to pictures, or verbally explaining the<br>function. | s<br>g         |
| Essential Element<br>ELA.EE.RI.7.5<br>Determine how a fact, step, or<br>event fits into the overall<br>structure of the text.                      | Initial Precursor<br>understands functions of i<br>objects<br>Testlet 09/18<br>Assigned | Mini-Map 🔤 Testlet Information Page 📄                                                                                                    |                |
| Choose at least three EEs<br>Claim: ELA.C1 Students<br>Conceptual Area: ELA.C1                                                                     | in C1.2 (at least one RL<br>can comprehend text in<br>.2 Construct understandin         | Cancel Testlet SPECIAL CIRCUMSTANCE Select                                                                                                    |                |
|                                                                                                    |                                                                                         | Select                                                                                                    |                |
| Essential Element<br>ELA.EE.RL.7.1<br>Analyze text to identify where<br>information is explicitly stated<br>and where inferences must be<br>drawn. | Initial Precursor                                                                       | Catastrophic Illness Or Accident<br>Cheating<br>Chronic Absences<br>Foreign exchange student                                                                                     | ords<br>Jestic |
| Essential Element<br>ELA.EE.RL.7.2<br>Identify events in a text that are                                                                           | Initial Precursor<br>match picture                                                      | Homebound<br>Identity concrete details in associat<br>a familiar story                                                                                                    | imal<br>e char |

After selecting and saving, the code will be in a status "pending further approval." The state education agency is notified and will periodically approve or disapprove the selected code.

### ENTERING A SPECIAL CIRCUMSTANCE CODE FOR SCIENCE TESTLETS IN THE SPRING WINDOW

To enter the Special Circumstance Code for a student in science during the spring window, follow these steps:

1. Select Manage Tests.

| V:to M                                   | Lo<br>Pole:         | gged in as Sign Out |
|------------------------------------------|---------------------|---------------------|
| <b>NII</b>                               | Organization:       | District *          |
|                                          | Assessment Program: | DLM *               |
| SETTINGS - MANAGE TESTS - REPORTS - HELP |                     |                     |

2. Select Test Management.

|                                                                                                    | ogged in as               | Sign Out |
|----------------------------------------------------------------------------------------------------|---------------------------|----------|
|                                                                                                    | District Test Coordinator | *        |
| Organization:                                                                                                    | District                  | *        |
| Assessment Program:                                                                                                | DLM                       | *        |
| SETTINGS - MANAGE TESTS - REPORTS - HELP      TEST MANAGEMENT INSTRUCTION AND ASSESSMENT PLANNER PROJECTED TESTING | MY PROFILE                |          |

- 3. Select the following options in these fields:
  - School: the student's school
  - Testing Program: Summative
  - Subject: Science
  - Grade: the student's grade

|                                                                                               | Logged in as              | Sign Out           |
|-----------------------------------------------------------------------------------------------|---------------------------|--------------------|
|                                                                                               | District Test Coordinator | -                  |
| Organization                                                                                  | District                  | -                  |
| Assessment Program                                                                            | : DLM                     | Ŧ                  |
| SETTINGS - MANAGETESTS - REPORTS - HELP                                                       |                           |                    |
| VIEW LESS SESSIONS                                                                            |                           |                    |
| SCHOOL* TESTING PROGRAM.* SUBJECT:                                                            | GRADE:                    |                    |
| Elementary School         x *           Summative         x *             Science         x * | Grade 5 ×                 | *                  |
| □Include completed □Inclu                                                                     | de expired Search View    | Tickets            |
| S Test Session Name Tickets Test Information Assessment Name T                                | fest Progress             | Grade <sup>©</sup> |
|                                                                                               |                           |                    |
|                                                                                               |                           | •                  |
| Niew Test Session Detail                                                                      | No records                | to view            |

4. Select Search.

5. Select the Test Session Name needing to be updated.

| Actions     | Test Session Name 🗧 | Tickets | Assessment Name 🌣          | Randomization Type | Grade 🔶         |
|-------------|---------------------|---------|----------------------------|--------------------|-----------------|
|             |                     |         |                            |                    |                 |
|             |                     |         |                            |                    |                 |
|             | Test Session Name   |         |                            |                    |                 |
| View Test S | Session Detail      | 14 4    | Page 1 of 1 Provide Page 1 | 10 🔽               | View 1 - 2 of 2 |

#### 6. Select the student.

**NOTE:** A user who does not have the permission to apply a Special Circumstance Code will not see the drop-down or buttons.

| State S | udent Identifier = | First Name = | Last Name 🖨 | Tickets   | Special Circumstance | Save             |
|---------|--------------------|--------------|-------------|-----------|----------------------|------------------|
|         |                    |              |             |           |                      |                  |
|         |                    |              |             |           | Select               | 8                |
| 0       |                    |              |             |           | Select 🗸             | 8                |
|         |                    |              |             | PDF       | Select               | 8                |
| 0       |                    |              |             |           | Select               | 8                |
|         |                    |              |             | 202       | Select               | 8                |
|         |                    | 14           | Page 1 of 7 | ►> ►I 5 • | ١                    | /iew 1 - 5 of 32 |

#### 7. Select the applicable Special Circumstance Code and select Save.

After selecting the **Save** button, the Special Circumstances column updates to indicate the Special Circumstance Code has saved. The column for this student will then be disabled.

**NOTE**: If a Special Circumstances Code was selected, but is not needed, an authorized user should follow steps 1-7 and choose the default "select" as the Special Circumstances Code. If a code is needed, but the wrong one was entered, follow steps 1-7, and choose a different code. Remember to change the code for all subjects for the student. The code can be changed by any higher-level user or the Service Desk.

8. Once a code is selected and saved, the user will see the status, "pending further approval." The state education agency is notified and periodically approves or disapproves selected codes. The user will be able to check back later to see if the applied code has been

#### approved.

| Test<br>Informatior | Special<br>Circumstance | Special<br>Circumstance<br>Status | Special<br>Circumstance<br>Approval                |   |  |
|---------------------|-------------------------|-----------------------------------|----------------------------------------------------|---|--|
|                     |                         |                                   |                                                    |   |  |
|                     | Cheating                | Ę                                 | Šelect                                             |   |  |
|                     |                         |                                   | Pending Further Review<br>Approved<br>Not Approved |   |  |
|                     | N.A                     | N.A                               | N.A                                                |   |  |
|                     | N.A                     | N.A                               | N.A                                                |   |  |
|                     | N.A                     | N.A                               | N.A                                                |   |  |
|                     | N.A                     | N.A                               | N.A                                                |   |  |
| /iew 1 - 5 of 5     | 30 -                    |                                   | View 1 - 5 of 5                                    | _ |  |
| Save                |                         |                                   | Save                                               |   |  |

**REMINDER**: Applying a Special Circumstance Code for a student does not prevent continued testing for the student.

#### **END-OF-YEAR REPORTS AND EXTRACTS**

The student will receive an end-of-year Individual Student Score Report even if a Special Student Code is added to an ELA or mathematics Essential Element during either window or the science test session name during the spring window. The state may choose to invalidate the student's record in the General Research File (GRF) during the state's two-week review window.

Also, the state will receive a Special Circumstance Code file at the end of the year with the list of students who had a special circumstance code added during either testing window. Review the Special Circumstance Code file, along with the Exited Students file, when reviewing the GRF and make decisions about invalidations. All three of these files become available in Educator Portal at the same time, based on the date that Kansas state department selected for the assessment window close date, (i.e., the batch the state's closing date falls in: Batch 1 or 2).

| Code  | CEDS Special Circumstance                                             |
|-------|-----------------------------------------------------------------------|
| 13807 | Long-term suspension - non-special education                          |
| 13808 | Short-term suspension - non-special education                         |
| 13810 | Truancy - paperwork filed                                             |
| 13811 | Truancy - no paperwork filed                                          |
| 13813 | Chronic absences                                                      |
| 13814 | Catastrophic illness or accident                                      |
| 13815 | Home schooled for assessed subjects                                   |
| 13816 | Student took this grade level assessment last year                    |
| 13817 | Incarcerated at adult facility                                        |
| 13818 | Special treatment center                                              |
| 13819 | Special detention center                                              |
| 13820 | Parent refusal                                                        |
| 13821 | Cheating                                                              |
| 13824 | Homebound                                                             |
| 13825 | Foreign exchange student                                              |
| 13827 | Reading passage read to student (IEP)                                 |
| 13828 | Non-special education student used calculator on non-calculator items |
| 13829 | Student used math journal (non-IEP)                                   |
| 13832 | Left testing                                                          |
| 13836 | Teacher cheating or misadministration                                 |
| 09999 | Other                                                                 |
| 20203 | Student could not test due to COVID-19                                |

## SPECIAL CIRCUMSTANCES CODES USED BY KANSAS DISTRICTS